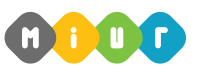

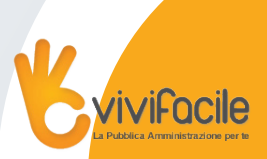

## Come ottenere ed attivare la casella di postacertificat@:

- 1) accedere alla home di Istanze on Line;
- 2) effettuare la login a lstanze on Line;
- se non si è in possesso della casella @istruzione.it verificare la correttezza e la validità del proprio indirizzo email nella funzione "variazione indirizzo e-mail privato". In caso di selezione del pulsante "conferma" occorre poi utilizzare la funzione "validazione indirizzo e-mail privato" inserendo il codice che il sistema invia sull'indirizzo email visualizzato;
- 4) cliccare sulla voce "Gestione utenza Gestione indirizzo di Posta Certificata";
- 5) cliccare sul pulsante *"Richiedi Credenziali"* dopo che il sistema propone l'indirizzo della casella creata in automatico per gli aspiranti che hanno presentato il modello B nel 2009;
- 6) la funzione chiede di inserire il Codice Personale segreto inviato dal sistema Istanze On Line con apposita comunicazione alla casella di posta elettronica fornita all'atto della registrazione. Nel caso di smarrimento del Codice Personale, è possibile recuperarlo tramite la funzione *"Gestione Utenze - Recupera codice personale"* all'interno del portale Istanze On Line.
- 7) il sistema visualizza la password della casella di posta certificat@;
- 8) accedere al sito www.postacertificata.gov.it per l'attivazione della casella;
- dopo circa 8 giorni l'attivazione della casella sarà recepita dal sistema informativo del MIUR ed utilizzata nell'ambito della procedura di convocazioni.

## Per gli utenti che hanno una utenza revocata:

- 1) accedere alla home di Istanze on Line;
- 2) effettuare la login a Istanze on Line;
- il sistema riconosce che l'utenza è stata revocata per mancato accesso da oltre 15 mesi invia un messaggio in cui invita l'utente ad utilizzare la funzione "Riattivazione utenza revocata";
- accedere alla funzione "Funzioni di utilità Se vuoi riattivare l'utenza clicca qui" presente sulla pagina iniziale del portale Istanze On Line, prima di effettuare il login al portale, ed inserire il proprio codice fiscale nell'apposito campo;
- 5) inserire la risposta inserita dall'utente in fase di registrazione per il recupero del Codice Personale segreto;
- 6) inserire la nuova password per l'accesso a lstanze on Line;
- 7) effettuare la login a Istanze on Line;
- 8) cliccare sulla voce "Gestione utenza Gestione indirizzo di Posta Certificata";
- 9) cliccare sul pulsante *"Richiedi Credenziali"* dopo che il sistema propone l'indirizzo della casella creata in automatico per gli aspiranti che hanno presentato il modello B nel 2009;
- la funzione chiede di inserire il Codice Personale segreto inviato dal sistema Istanze On Line con apposita comunicazione alla casella di posta elettronica fornita all'atto della registrazione. Nel caso di smarrimento del Codice Personale, è possibile recuperarlo tramite la funzione *"Gestione Utenze - Recupera codice personale"* all'interno del portale Istanze On Line.
- 11) il sistema visualizza la password della casella di posta certificat@;
- 12) accedere al sito www.postacertificata.gov.it per l'attivazione della casella;
- 13) dopo circa 8 giorni l'attivazione della casella sarà recepita dal sistema informativo del MIUR ed utilizzata nell'ambito della procedura di convocazioni.